# TUTORIAL

Como abrir período de inscrições para cursos e eventos de Extensão

1

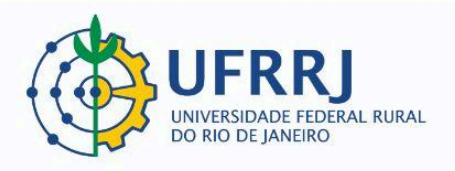

## 1. COLOCAR A AÇÃO DE EXTENSÃO "EM EXECUÇÃO":

Quando a ação de extensão for aprovada pela Comissão de Área Temática e pela PROEXT, seu status mudará para "**Aprovado Sem Recursos**". Caberá ao(à) coordenado(a) colocá-la "**Em Execução**".

### 1.1 Clicar em "Listar Minhas Ações".

>> Portal Docente >> Aba "Extensão" >> Ações de Extensão >> Gerenciar Ações >> Listar Minhas Ações:

| UFRRJ - SIGAA -                                   | iistema Integrado de Gestão                       | de / | Atividades Acadêmic | as          |       | A+ A                    | - Ajuda?         | Tempo de Sea | <b>sio:</b> 01:21 | SAIR     |
|---------------------------------------------------|---------------------------------------------------|------|---------------------|-------------|-------|-------------------------|------------------|--------------|-------------------|----------|
| VINICIUS PEREIRA DOS SA<br>DEPARTAMENTO DE HISTÓR | NTOS Atterar vinculo<br>(A/IM (12.28.01.00.00.88) |      | Semestre            | e atuali 20 | 23.2  | 🦉 🤴 Módulos             | Alterar senh     | •            |                   |          |
|                                                   | E HOMOLOGACAO - ATUALIZ                           | ADO  | EM 23/05/2023       |             |       |                         |                  | (x)          | Fechar me         | insagens |
| 🙀 Ensino 🍦 Pesquisa                               | 🎐 Extensão 💐 Ações Integrad                       | as   | 🕒 Convênios 🛛 🖉 An  | nbientes V  | irtua | iis 🔛 Outros            |                  |              |                   |          |
|                                                   | Ações de Extensão                                 | ٠    | Submissões de Pro   | postas      | •     |                         | 1                | Trocar Foto  |                   | _        |
| Não há notícias cad                               | Planos de Trabalho                                | •    | Inscrições          | · · ·       |       |                         |                  |              |                   |          |
|                                                   | Relatórios                                        | •    | Gerenciar Ações     | ,           | •     | Listar Minhas Ações     |                  | (70) as      |                   |          |
|                                                   | Certificados e Declarações                        | •    |                     |             |       | Gerenciar Equipes Organ | nizadoras        |              |                   |          |
|                                                   | Editais de Extensão                               |      |                     |             |       | Gerenciar Participantes |                  |              |                   |          |
|                                                   |                                                   |      |                     |             |       | Ações com Tempo de Ca   | adastro Expirado | 2            |                   |          |
|                                                   |                                                   |      |                     |             |       |                         |                  |              |                   |          |

**1.2** Abrir o menu de opções da ação (último ícone na mesma linha do título) e clicar em "Executar Ação":

| EV096-2023 | Teste de Minievento       |               | EVENTO      | APROVADO SEM RECURSOS   |   |
|------------|---------------------------|---------------|-------------|-------------------------|---|
|            | Executar Ação             | Q Visualizar  |             | 🍃 Versão para Impressão |   |
|            | 🏓 Orçamento Aprovado      | Executar Ação |             |                         |   |
|            | Primeira Oficina Alterada |               | MINI EVENTO |                         | 1 |
|            | Terceira Oficina          |               | MINI EVENTO |                         |   |
|            | Quarta Oficina            |               | MINI EVENTO |                         | 5 |
|            | Segunda oficina           |               | MINI EVENTO |                         |   |

2

**1.3** Ao final da página com o resumo da ação, clicar em "Executar Ação de Extensão":

|                                              |                | Membros da Eq                   | uipe                                          |                          |                     |
|----------------------------------------------|----------------|---------------------------------|-----------------------------------------------|--------------------------|---------------------|
| Nome                                         | Categoria      | Função                          | Departamento                                  |                          | Situação            |
| DANIELLEN CRISTINA DE SOUZA BRAGA<br>NOREIRA | DISCENTE       | MEMBRO DE EQUIPE DE<br>APOIO    | INSTITUTO DE CIÊNCIAS                         | HUMANAS E SOCIAIS - ICHS |                     |
| EDILEUZA DIAS DE QUEIROZ                     | DOCENTE        | MEMBRO DE EQUIPE DE<br>APOIO    | DEPARTAMENTO DE GEOG                          | RAFIA/IM - DeGEOIM       | Ativo<br>Permanente |
| GILMARA RODRIGUES DA CUNHA                   | SERVIDOR       | MEMBRO DE EQUIPE DE<br>APOIO    | PRÓ-REITORIA DE EXTENS                        | SÃO - PROEXT             | Ativo<br>Permanente |
| JULIANA MENDES NASCENTE E SILVA<br>ZAMITH    | DOCENTE        | COORDENADOR(A)<br>ADJUNTO(A)    | DEPARTAMENTO DE CIÊN<br>DeptCC/IM             | LIA DA COMPUTAÇÃO/IM -   | Ativo<br>Permanente |
| KAREN BARCELLOS DA SILVA                     | DISCENTE       | MEMBRO DE EQUIPE DE<br>APOIO    | INSTITUTO DE VETERINÁR                        | VI - AI                  |                     |
| VINICIUS PEREIRA DOS SANTOS                  | SERVIDOR       | COORDENADOR(A)                  | DEPT <sup>®</sup> DE PROGRAMAS E<br>DeptPPExt | PROJETOS DE EXTENSÃO -   | Ativo<br>Permanente |
| Atividades Relacionadas                      |                | Periodo Re                      | lização                                       | Carg                     | a Horária           |
| Coordenação geral do ciclo de oficinas       |                | 01/09/2023                      | a 01/12/2023                                  |                          | 40                  |
| Apoio técnico e administrativo               |                | 01/09/2023                      | a 01/12/2023                                  |                          | 30                  |
|                                              |                | Ações das quais o EVEN          | TO faz parte                                  |                          |                     |
| Código - Título                              |                |                                 |                                               |                          | Tipo                |
|                                              | Esta acão      | não faz parte de outros projeto | s ou programas de extensã                     | io                       |                     |
|                                              | ecutar Ação de | Extensão Não Executar Ação      | de Extensão 🔤 << Voltar                       | Cancelar                 |                     |
| _                                            |                | Portal do Doce                  | nte                                           |                          |                     |

## 2. Abrir período de inscrições

Agora que a ação já possui o status "Em Execução", inicia-se o procedimento para abertura do período de inscrições.

2.1 Clicar em "Gerenciar Inscrições".

>> Portal Docente >> Aba "Extensão" >> Ações de Extensão >> Inscrições >> Gerenciar Inscrições:

| ~                                                                                                    | (x) fechar mensag                                                    | ens |  |  |  |  |  |
|----------------------------------------------------------------------------------------------------|----------------------------------------------------------------------|-----|--|--|--|--|--|
| 😭 Ensino 🍦 Pesquisa                                                                                                    | xtensão 🏘 Ações Integradas 🗋 Convênios 🕸 Ambientes Virtuais 🎡 Outros |     |  |  |  |  |  |
| PORTAL DO DOCENT                                                                                                    | ções de Extensão                                                     |     |  |  |  |  |  |
|                                                                                                    | lanos de Trabalho   Inscrições  Gerenciar Inscrições                 |     |  |  |  |  |  |
| Caro Unuério                                                                                                    | elatórios • Gerenciar Ações • Questionários para Inscrições          |     |  |  |  |  |  |
| caro ossano,                                                                                                    | ertificados e Declarações 🔸                                          |     |  |  |  |  |  |
| Abaixo são apresentada                                                                                                    | ditais de Extensão                                                   |     |  |  |  |  |  |
| A primeira se refere às atividades de extensão com cadastro em andamento que ainda não foram submetidas para avaliação dos departamentos. |                                                                      |     |  |  |  |  |  |
| <ul> <li>A segunda listage</li> <li>A tesseira listage</li> </ul>                                                                         | so todas as apões de extensão que você coordena.                     |     |  |  |  |  |  |
|                                                                                                    | I DIAS AS ALIES DE ELEISAU DE VILE DAULES.                           |     |  |  |  |  |  |

2.2 Clicar em "Gerenciar Período de Inscrições" (ícone da prancheta com folhas, ao lado do título da ação):

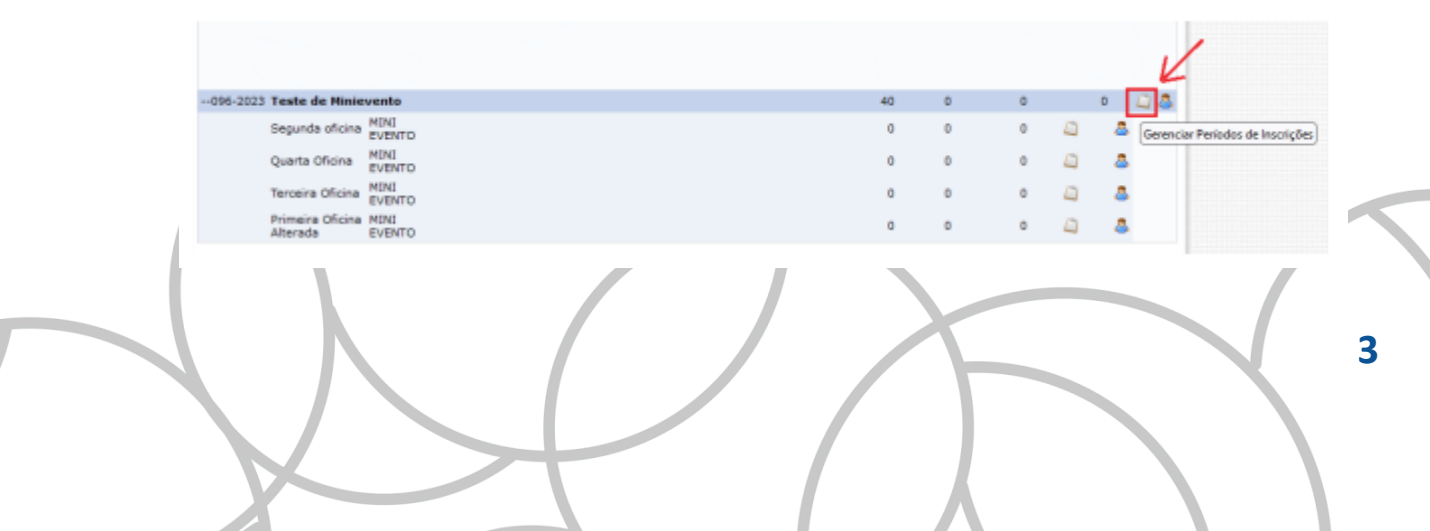

## 2.3 Clicar em "Abrir Período de Inscrição":

| IMPORTANTE:                                                                                                    |  |  |  |  |  |  |  |
|----------------------------------------------------------------------------------------------------|--|--|--|--|--|--|--|
| É possível abrir mais de um periodo de inscrição, desde que os periodos não sejam conflitantes. Isso suporta dois os mais valores diferentes de taxas de<br>inscrição dependendo do periodo que o usuário realizou a inscrição.<br>Só será possível abrir um periodo de inscrição com cobrança de taxa de matrícula se o projeto possuir unidade orçamentária. Caso queira solicitar a<br>criação de uma unidade orçamentária para o projeto, entre em contato com a Superintendência de Informática através de chamado.                                                                                                    |  |  |  |  |  |  |  |
| chages de uma unidade de inscrições que foram abertas pelo coordenador.<br>• Abertas: Quantidade de inscrições que foram abertas pelo coordenador.<br>• Aprovadas: Quantidade de inscrições realizadas que foram aprovadas para participação no curso ou evento.<br>• Realizadas: Quantidade de inscrições realizadas que inda não foram aprovadas para participação no curso ou evento. ( Para aquefes cursos ou evento<br>que exigem aprovação do coordenador ou pagamento de taxo de Inscrição. Nos outros cesos a porvação é automática )<br>• Restantes: Quantidade de vagas restantas. ( Quantidade Abertas - Quantidade Aprovadas - Quantidade Realizades) |  |  |  |  |  |  |  |
| 🔍 🔍 Abrir Período de Inscrição 🔍 : Visualizar 🛛 🖗: Alterar Inscrição 💿 : Suspender Inscrição                                                                                                    |  |  |  |  |  |  |  |
| Períodos de Inscrições ( 0 )                                                                                                    |  |  |  |  |  |  |  |
| Não Existem Inscrições Cadatradas                                                                                                    |  |  |  |  |  |  |  |
| Cancelar                                                                                                    |  |  |  |  |  |  |  |
| Extensão                                                                                                    |  |  |  |  |  |  |  |
| SIGAA   Coordenadoria de Tecnologia da Informação e Comunicação - COTIC/UFRRJ - (21) 2681-4638   Copyright @ 2006-2023 - UFRN - sig-<br>homologacao.u/rrj.br.homologacao1i1 - v4.9.10_r8                                                                                                    |  |  |  |  |  |  |  |

## 2.4 Preencher os campos com as informações solicitadas:

2.4.1 Sempre marcar "NÃO" para "Cobrança de Taxa de Matrícula":

|                                                    | DADOS DA INSCRIÇÃO       |                       |
|----------------------------------------------------|--------------------------|-----------------------|
| Período de Inscrição para a Atividade              |                          |                       |
| Atividade:096-2023 - Teste de Minievento           |                          |                       |
| Ano: 2023                                          | Tipo: EVENTO             | Previsão de Vagas: 40 |
| Cobrança de Taxa de Matrícula: 🔿 Sim 💿 Não         |                          |                       |
| Método de Preenchimento das * () COM CONFIRMAÇÃO ( | PREENCHIMENTO AUTOMÁTICO |                       |
| Quantidade de Vagas: * 0                           |                          |                       |
| Período de Inscrição: *                            |                          |                       |

2.4.2 Escolher entre os métodos "Com Confirmação" ou "Preenchimento Automático":

|                                                                                                    | DADOS DA INSCRIÇÃO                                                                                                    |                       |
|----------------------------------------------------------------------------------------------------|----------------------------------------------------------------------------------------------------|-----------------------|
| PERÍODO DE INSCRIÇÃO PA                                                                                                    | RA A ATIVIDADE                                                                                                    |                       |
| Atividade:096-2023 - Tes                                                                                                    | te de Minievento                                                                                                    |                       |
| Ano: 2023                                                                                                    | Tipo: EVENTO                                                                                                    | Previsão de Vagas: 40 |
| Cobrança de Taxa de Matrícula: 🔘                                                                                                 | ) Sim 💿 Não                                                                                                    |                       |
| étodo de Preenchimento das * O<br>Vagas: * O                                                                                     | ) Sim 💿 Não                                                                                                    | ]                     |
| obrança de Taxa de Matrícula: ()<br>étodo de Preenchimento das *<br>Vagas: *<br>Quantidade de Vagas: *                           | ) Sim () Não<br>) COM CONFIRMAÇÃO () PREENCHIMENTO AUTOMÁTICO<br>50                                                               | ]                     |
| obrança de Taxa de Matrícula:<br>étodo de Preenchimento das *<br>Vagas:<br>Quantidade de Vagas: *<br>Periodo de Inscrição: * 10/ | Sim         Não           COM CONFIRMAÇÃO         PREENCHIMENTO AUTOMÁTICO           50           /09/2023         até 01/10/2023 | ]                     |

Caso seja escolhido "**Com Confirmação**" (*item 2.4.7 deste tutorial*), as pessoas que se inscreverem dependerão da autorização do(a) coordenador(a) para terem suas inscrições efetivadas. Caso seja escolhido "**Preenchimento Automático**", o sistema incluirá automaticamente as pessoas que se inscreverem na lista de participantes.

2.4.3 Escolher a quantidade de vagas e o período em que as inscrições estarão abertas. Exemplo:

|                                                                                                    | Dados da Inscrição |                       |
|----------------------------------------------------------------------------------------------------|--------------------|-----------------------|
| Período de Inscrição para a A                                                                                                    | TIVIDADE           |                       |
| Atividade:096-2023 - Teste de M                                                                                                    | inievento          |                       |
| Ano: 2023                                                                                                    | Tipo: EVENTO       | Previsão de Vagas: 40 |
| iobrança de Taxa de Matricula: 🔘 Sim 🤅                                                                                                    | Não                |                       |
| cobrança de Taxa de Matricula: Sim ( étodo de Preenchimento das  OCOM C Vagoos Quantidade de Vagas:  18/09/2023 Periodo de Inserioão:  18/09/2023 |                    | 2                     |

Obs: note-se que o coordenador indicou a quantidade de vagas de acordo com a "Previsão de vagas"

2.4.4 Preencher o campo "Instruções para Inscrição", conforme a dica do sistema:

| Vagas: COM CONFIRMAÇÃO O PREENCHIMENTO AUTOMATICO<br>Quantidade de Vagas: 40<br>Período de Inscrição: 418/09/2023 até 01/10/2023 |
|----------------------------------------------------------------------------------------------------|
| B I U   ABC ■ ■ ■ Font Size •   *) (*   A • * *   **)                                                                            |
|                                                                                                    |
| Instruções para Inscrição:                                                                                                    |
|                                                                                                    |
|                                                                                                    |
| B Z U ABG ■ ■ ■ Font Size • 97 (* A • * * + 100                                                                                  |

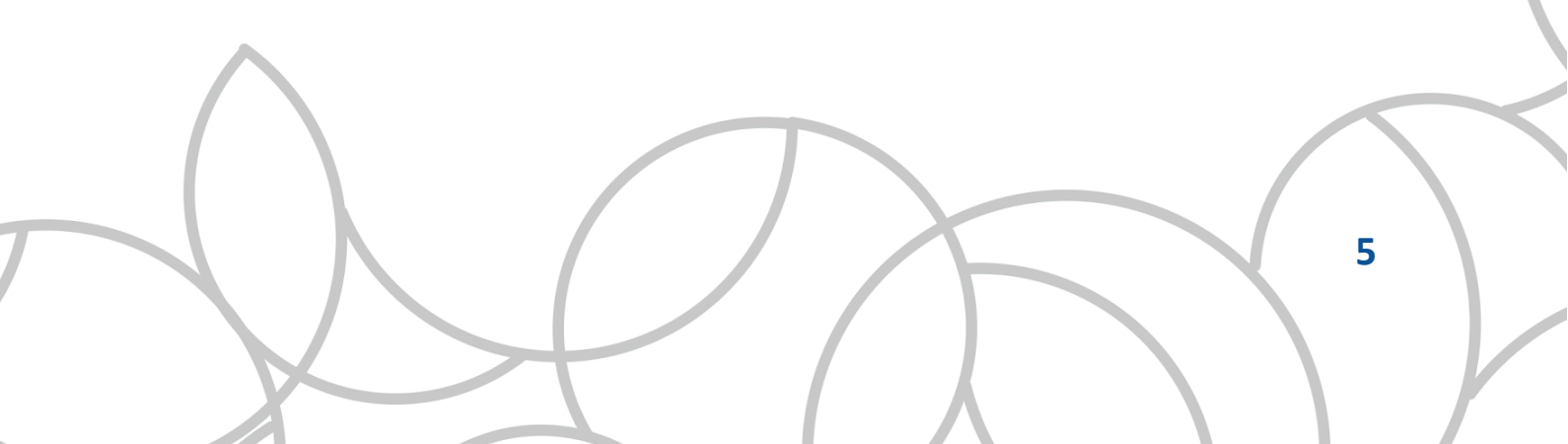

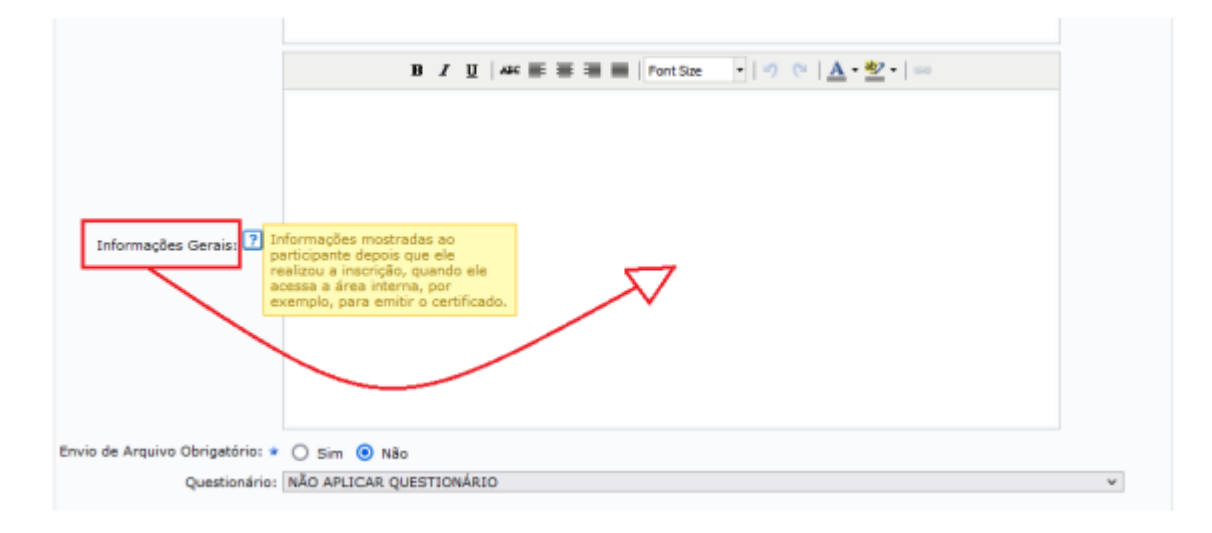

2.4.5 Preencher o campo "Informações Gerais", conforme a dica do sistema:

2.4.6 Através do campo "Envio de Arquivo Obrigatório", é possível exigir que a pessoa que pretende participar da ação anexe algum arquivo, através da marcação da opção "Sim".

| Envio de Arquivo Obrigatório: * 🔘 Sim 💿 Não |   |
|---------------------------------------------|---|
| Questionário: NÃO APLICAR QUESTIONÁRIO      | ~ |
|                                             |   |
|                                             |   |
| Abrir Periodo de Inscrição Cancelar         |   |

Geralmente isso não é exigido.

2.4.7 Quanto ao questionário, também não é normalmente exigido. Para que seja possível solicitar que a pessoa responda um questionário, faz-se necessário que o(a) coordenador(a) o tenha cadastrado previamente. Todos os questionários cadastrados pelo(a) coordenador(a) aparecerão nas opções:

| Envio de Arquivo Obrigatório: * | O Sim 🖲 Nēc                           |   |
|---------------------------------|---------------------------------------|---|
| Questionário:                   | NÃO APLICAR QUESTIONÁRIO              | v |
|                                 | NÃO APLICAR QUESTIONÁRIO              |   |
|                                 | Teste de questionário para o tutorial |   |

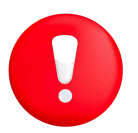

-096-2023 Teste de Min

Segunda oficina MINI EVENTO

Quarta Oficina MINI EVENTO

> eira Oficina MINI EVENTO

neira Oficina MINI rada EVENTO

**IMPORTANTE!** 

Caso a ação de extensão tenha "miniatividades", o procedimento de abertura de período de inscrições deverá ser repetido para cada uma:

| 096-2023 Teste de Minievento             | 40 | 40 | 0     | 40 4 | 28 |
|------------------------------------------|----|----|-------|------|----|
| Segunda oficina MINI<br>EVENTO           | 0  | 0  | • 📫   | 8    |    |
| Quarta Oficina MINI<br>EVENTO            | 0  | 0  | • 🛟 🖾 | 8    |    |
| Terceira Oficina MINI<br>EVENTO          | 0  | 0  | • 🖒 🖾 | 8    |    |
| Primeira Oficina MINI<br>Alterada EVENTO | 0  | 0  | • 🖒 🖾 | 8    |    |

Obs: A pessoa que quiser participar da ação terá que se inscrever na ação principal ("Teste de Minievento", nesse caso) e depois em cada "miniatividade" na qual tiver interesse.

(IMAGEM) Feito isso, o período de inscrições se encontrará aberto!!!

2.4.7 Instruções para o caso do(a) coordenador(a) escolher a opção "Com Confirmação":

| Métod | o de Preenchimento das 🔹<br>Vagas: | ۲ | СОМ | CONFIRMAÇÃO | 0 | PREENCHIMENTO AUTOMÁTICO |
|-------|------------------------------------|---|-----|-------------|---|--------------------------|
|       | Ouantidade de Vacas: 🔶             |   | 40  |             |   |                          |

a) Nesse caso, conforme as pessoas se inscreverem, o(a) coordenador(a) precisará validar suas inscrições. Para isso, na mesma tela de gerenciamento de período de inscrições, o(a) coordenador(a) deverá clicar em "Gerenciar Inscritos" (ícone do bonequinho de camisa azul):

Extensão

Q &

a

7

Q &

a 🚨

40

Mais uma vez, o procedimento deverá ser repetido em cada "miniatividade", caso existam:

| 1 | and a second second second second second second second second second second second second second second second |    |    |    |   |   |                     |
|---|----------------------------------------------------------------------------------------------------|----|----|----|---|---|---------------------|
|   | 096-2023 Teste de Minievento                                                                                   | 40 | 40 | 0  | 4 |   | 5                   |
|   | Segunda oficina EVENTO                                                                                         | 40 | 0  | 40 |   | 8 | Gerenciar Inscritos |
|   | Quarta Oficina MINI<br>EVENTO                                                                                  | 40 | 0  | 40 |   | 8 |                     |
|   | Terceira Oficina MINI<br>EVENTO                                                                                | 40 | 0  | 40 |   | 8 |                     |
|   | Primeira Oficina MINI<br>Alterada EVENTO                                                                       | 40 | 0  | 40 |   | 8 |                     |
|   |                                                                                                    |    |    |    |   |   |                     |

 b) Abrir-se-á uma tela com a lista de quem se inscreveu, seguida de um menu de opções para que o(a) coordenador(a) possa aceitar ou recusar inscrições, entre outras coisas:

|                                |                                                                                                    | DADOS DA AÇÃO DE EXTENSÃO                                                                                                    |                                                                                                    |                        |  |  |  |  |
|--------------------------------|----------------------------------------------------------------------------------------------------|----------------------------------------------------------------------------------------------------|----------------------------------------------------------------------------------------------------|------------------------|--|--|--|--|
|                                | Código: EV096-2023                                                                                                    |                                                                                                    |                                                                                                    |                        |  |  |  |  |
|                                | Titulo: T                                                                                                    | este de Minievento                                                                                                    |                                                                                                    |                        |  |  |  |  |
|                                | Ano: 2                                                                                                    | 023                                                                                                    |                                                                                                    |                        |  |  |  |  |
|                                | Coordenação: V                                                                                                    | INICIUS PEREIRA DOS SANTOS                                                                                                    |                                                                                                    |                        |  |  |  |  |
|                                | Período: 0                                                                                                    | 1/10/2023 até 01/12/2023                                                                                                    |                                                                                                    |                        |  |  |  |  |
|                                |                                                                                                    |                                                                                                    |                                                                                                    |                        |  |  |  |  |
|                                | 0                                                                                                    | Bar to a state in                                                                                                    |                                                                                                    |                        |  |  |  |  |
|                                | 🤤: Visualizar Arquiv                                                                                                    | vo 🕑 Visualizar Questionario Inscriçã                                                                                                    | so 🤤 Notificar Inscrito                                                                            |                        |  |  |  |  |
| TODOS Nº CPF                   | Second Second Se | VO Visualizar Questionario Inscriçã<br>Inscrições Realizadas<br>Instituição                                                                                                    | o 🛶 Notificar Inscrito<br>Data da Inscrição                                                        | Status do<br>Pagamento |  |  |  |  |
| TODOS Nº CPF                   | Passaporte Nome     auma lista de inscritos!!! Não ex                                                                                                    | vo Visualizar Questionario Inscriçã<br>Inscrições Realizadas<br>Instituição<br>istem inscrições realizadas para essa a                                                                         | o 🛶 Notificar Inscrito<br>Data da Inscrição<br>stividade                                           | Status do<br>Pagamento |  |  |  |  |
| TODOS Nº CPF<br>Aqui aparecera | Passaporte Nome i uma lista de inscritos!!! Não ex                                                                                                    | Visualizar Questionario Inscrição<br>Inscrições Realizadas<br>Instituição<br>Istem inscrições realizadas para essa a                                                                           | Data da Inscrição                                                                                  | Status do<br>Pagamento |  |  |  |  |
| TODOS Nº CPF<br>Aqui aparecer: | Passaporte Nome i uma lista de inscritos!!!     Não ex     Aprovar Participantes                                                                                                    | Visualizar Questionario Inscrição<br>Inscrições Realizadas<br>Instituição<br>Istem Inscrições realizadas para essa a<br>Recusar Participantes                                                  | Data da Inscrição<br>Data da Inscrição<br>atividade                                                | Status do<br>Pagamento |  |  |  |  |
| TODOS Nº CPF<br>Aqui aparecera | Passaporte Nome     i uma lista de inscritos!!!     Não ex     Aprovar Participantes     Exportar Respostas                                                                                                    | <ul> <li>Visualizar Questionario Inscrição</li> <li>Instituição</li> <li>Istem inscrições realizadas para essa a</li> <li>Recusar Participantes</li> <li>Exportar Contatos Pessoais</li> </ul> | Data da Inscrição<br>Data da Inscrição<br>stividade                                                | Status do<br>Pagamento |  |  |  |  |
| TODOS Nº CPF<br>Aqui aparecera | Passaporte Nome i uma lista de inscritos!!!     Não ex     Aprovar Participantes     Exportar Respostas                                                                                                    | Vo Visualizar Questionario Inscriçã<br>INSCRIÇÕES REALIZADAS<br>Instituição<br>Istem Inscrições realizadas para essa a<br>Recusar Participantes<br>Exportar Contatos Pessoais                  | Data da Inscrição<br>Data da Inscrição<br>atividade<br>Conformer Pagantento<br>Notificar Inscritos | Status do<br>Pagamento |  |  |  |  |

#### 2.4.8 Instruções para o cadastro de questionários:

a) Clicar em "Questionários para Inscrições":

>> Portal Docente >> Aba "Extensão" >> Ações de Extensão >> Inscrições >> Questionários para Inscrições:

| 📦 Ensino 👌 Pesquisa  | 🎔 Extensão 🂐 Ações Integrad                           | das | Convênios 🕸 Ambientes                                    | Vir | tua | ais 🎡 Outros                                          | (x) fi      | echar mensagens |
|----------------------|-------------------------------------------------------|-----|----------------------------------------------------------|-----|-----|-------------------------------------------------------|-------------|-----------------|
| Não há notícias cad  | Ações de Extensão<br>Planos de Trabalho<br>Relatórios | •   | Submissões de Propostas<br>Inscrições<br>Gerenciar Ações | •   |     | Gerenciar Inscrições<br>Questionários para Inscrições | Trocar Foto |                 |
|                      | Certificados e Declarações<br>Editais de Extensão     | ·   |                                                          |     |     |                                                       | 1           | 4               |
| MINHAS TURMAS NO SEM | HESTRE                                                |     |                                                          |     |     |                                                       |             |                 |

8

b) Clicar em "Cadastrar Novo Questionário":

| UFRRJ - SIGAA -                               | Sistema Integrado de Gestão de A                                         | tividades Acadêr                        | nicas                            | A+ A                                  | - Ajuda?        | Tempo de Sessão: 01:30 SA |  |  |  |  |
|-----------------------------------------------|--------------------------------------------------------------------------|-----------------------------------------|----------------------------------|---------------------------------------|-----------------|---------------------------|--|--|--|--|
| VINICIUS PEREIRA DOS<br>DEPARTAMENTO DE HISTÓ | SANTOS Alterar víncula<br>RIA/IM (12.28.01.00.00.88)                     | Semes                                   | tre atual: 2023.2                | 🍘 Módulos                             | 🤗 Alterar senha | 2                         |  |  |  |  |
|                                               | • ANBIENTE DE HOMOLOGACAO - ATUALIZADO EM 23/05/2023 (x) fechar mensager |                                         |                                  |                                       |                 |                           |  |  |  |  |
| PORTAL DO DOCENT                              | TE > QUESTIONÁRIOS                                                       |                                         |                                  |                                       |                 |                           |  |  |  |  |
|                                               | Cadastrar Novo Questionário                                              | 🔍: Visualizar                           | ኞ: Alterar                       | C: Duplicar Question                  | ário 🔞: Rem     | iover                     |  |  |  |  |
|                                               |                                                                          | LISTA DE Q                              | UESTIONÁRIOS                     |                                       |                 |                           |  |  |  |  |
| Título do Questionário                        |                                                                          |                                         |                                  | Tipo                                  |                 | Perguntas                 |  |  |  |  |
|                                               |                                                                          | Portal                                  | do Docente                       |                                       |                 |                           |  |  |  |  |
| SIGAA   C                                     | cordenadoria de Tecnologia da Informaç<br>hom                            | ão e Comunicação<br>ologacao.ufrrj.br.h | - COTIC/UFRRJ<br>omologacao1i1 - | (21) 2681-4638   Copyri<br>v4.9.10_r8 | ght © 2006-202  | 3 - UFRN - sig-           |  |  |  |  |

c) Escolher um título para o questionário e clicar em "Avançar":

|                                                                         | (x) fechar m |
|-------------------------------------------------------------------------|--------------|
| PORTAL DO DOCENTE > QUESTIONÁRIO > DADOS GERAIS                         |              |
| DADOS GERAIS                                                            |              |
| Tipo de Questionário: Questionário Complementar para Inscrição em Ações |              |
| Título: * Teste de Questionário para o Tutorial                         |              |
| Cancelar Avançar >>                                                     |              |
| * Campos de preenchimento obrigatório.                                  |              |

d) Na próxima tela será possível adicionar perguntas para o novo questionário. As perguntas podem ser de vários tipos diferentes:

|                       | ADICION                                                | AR PERGUNTA                                                             |
|-----------------------|--------------------------------------------------------|-------------------------------------------------------------------------|
| Tipo de pergunta: *   | SELECIONE V                                            |                                                                         |
|                       | SELECIONE                                              |                                                                         |
| Pergunta: 🔹           | ÚNICA ESCOLHA<br>ÚNICA ESCOLHA COM PESO NA ALTERNATIVA |                                                                         |
|                       | MÚLTIPLA ESCOLHA                                       |                                                                         |
| Pergunta Obrigatória? | MÚLTIPLA ESCOLHA COM PESO NAS ALTERNATIVAS             |                                                                         |
|                       | DISSERTATIVA                                           | elar Resumo do Questionário                                             |
|                       | NUMÉRICA                                               |                                                                         |
|                       | VERDADEIRO OU FALSO                                    | inchimento obrigatório.                                                 |
|                       | ARQUIVO                                                |                                                                         |
|                       | Portai                                                 | do Docente                                                              |
| STGAA L C             | pordepadoria de Tecnologia da Informação e Comunicação | COTIC/UERR1 - (21) 2681-4638   Conversibilit © 2006-2023 - UERN - star. |

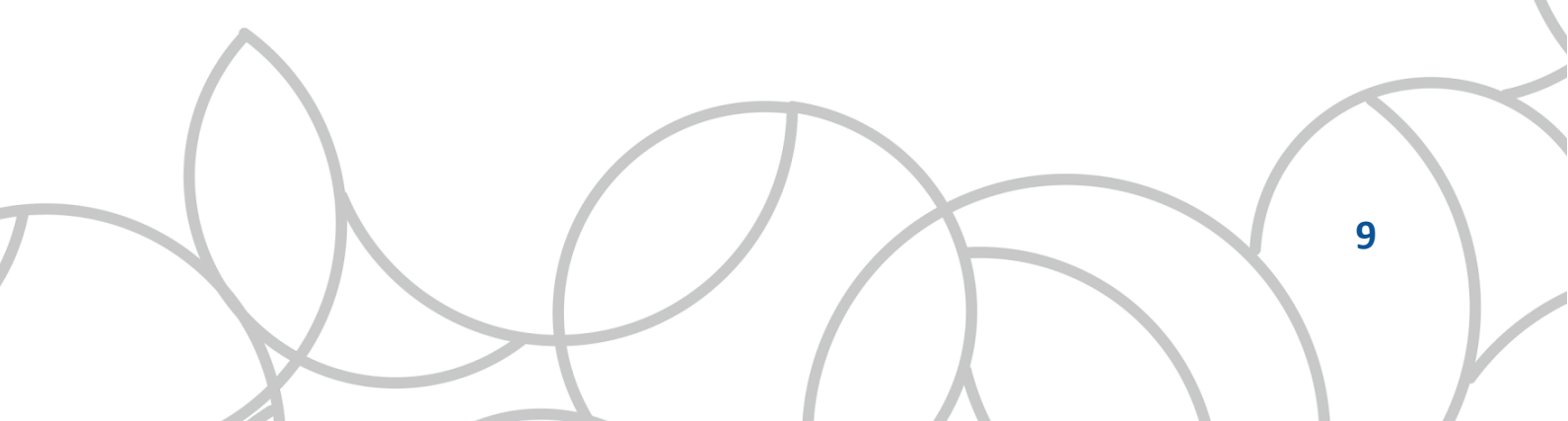

 e) Cada tipo de pergunta gerará uma tela diferente. Assim que uma pergunta (e suas opções, em caso de "múltipla escolha") for elaborada, basta clicar em "Adicionar Pergunta":

|                                                                                                    | 6-17 · · · · · · · · · · · · · · · · · · · |
|----------------------------------------------------------------------------------------------------|--------------------------------------------|
| EXTENSÃO > QUESTIONÁRIO > ADICIONAR PERGUNTA                                                                                                    |                                            |
|                                                                                                    |                                            |
| Adicionar Pergunta                                                                                                    |                                            |
| Tipo de pergunta: * MÚLTIPLA ESCOLHA v                                                                                                    |                                            |
| Quem é o vocalista do Testament?                                                                                                    |                                            |
| Pergunta: *                                                                                                    |                                            |
|                                                                                                    | 4                                          |
|                                                                                                    |                                            |
| Pergunta Obrigatorian 🗹                                                                                                    |                                            |
| ADICIONAR ALTERNATIVAS                                                                                                    |                                            |
| ©: Adicionar alternativa 🚽: Salvar alterações da Alternativa ♀: Cancelar alterações da Alternativa ou para baixo 💝: Alterar alternativa 👿: Remover alternativa | 👚 / 寻: Mover alternativa para cima         |
| Alternativa: *                                                                                                    |                                            |
| ALTERNATIVAS                                                                                                    |                                            |
| James Hetfield                                                                                                    | - E 🗣 🥪 🔄 👘                                |
| Chuck Billy                                                                                                    | - 19 🖉 🖉 🚽 🚽                               |
| Ian Gillan                                                                                                    | ( <b>6 4 6 1</b>                           |
| Derrick green                                                                                                    | ( <b>**</b>                                |
| Adicionar Pergunta Cancelar Resumo do Questionário                                                                                                    |                                            |
| * Campos de preenchimento obrigatório.                                                                                                    |                                            |
| Extensão                                                                                                    |                                            |

 f) Quando todas as perguntas forem cadastradas, o(a) coordenador(a) precisará clicar em "Resumo do Questionário":

| Adiaianan Danunta Canadan Danuna da Ouartianária   |
|----------------------------------------------------|
| Adicionar Pergunta Cancelar Resumo do Questionario |

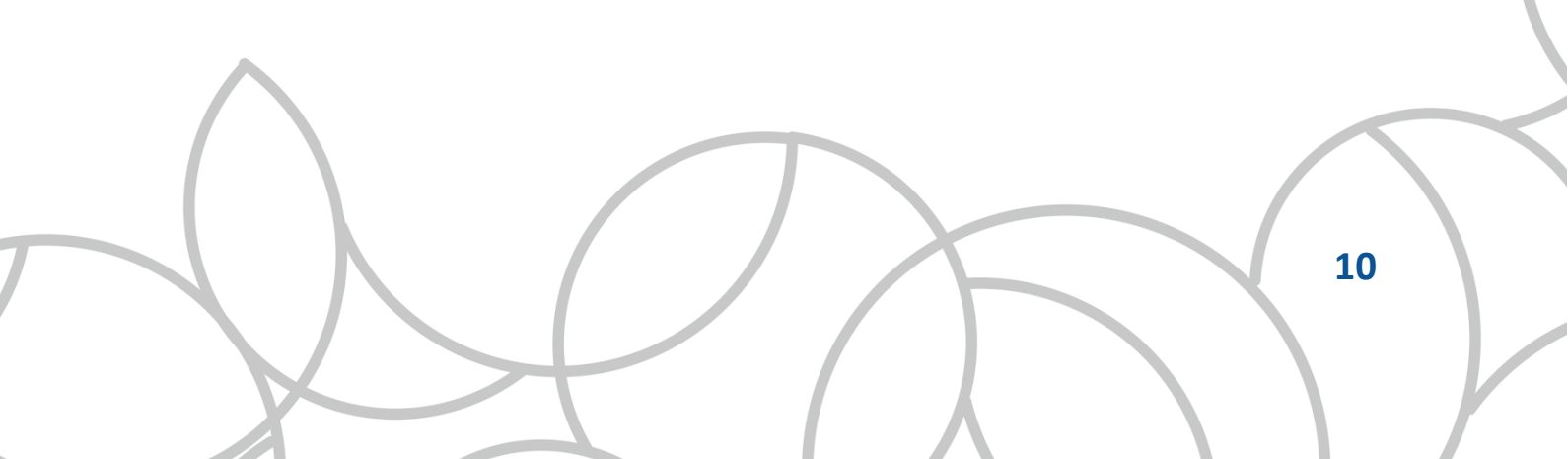

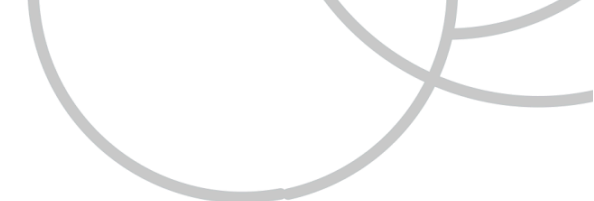

g) Finalmente, clica-se em "Cadastrar Questionário".

| Extensão > Questionário > Visualização                                                                                                    |       |
|----------------------------------------------------------------------------------------------------|-------|
| 💿 Nova Pergunta 🔹 / 🍜 : Mover pergunta para cima ou para baixo 🛛 🤯: Alterar pergunta 🛛 😼: Remover pergunta                                                                                                    |       |
| RESUNO DO QUESTIONÁRIO                                                                                                    |       |
| Tipo de Questionário: Questionário Complementar para Inscrição em Ações                                                                                                    |       |
| Título: Teste de questionário para o tutorial                                                                                                    |       |
| Questionário                                                                                                    |       |
| 1. Como você ficou sabendo da ação? *                                                                                                    | ***** |
| a) internet                                                                                                    |       |
| amol (d a)                                                                                                    |       |
| c) Cartazes                                                                                                    |       |
| d) di Conversando com pessoas que il sabiam                                                                                                    |       |
| 2. Em qual município o(a) Sr(a). reside? (Número máximo de Caracteres: 200 ) *                                                                                                    |       |
| Description Dispartation                                                                                                    | 1400  |
| Those provided and a set of the set of the s |       |
| 3. Quem é o guitarrista do Testament que tem um trio de jazz? 👻                                                                                                    | ***** |
| a) Alex Skolnik                                                                                                    |       |
| b) Eric Roberts                                                                                                    |       |
| C) Adrian Smith                                                                                                    |       |
| d) Andreas Kisser                                                                                                    |       |
| Cadastraz Questionário                                                                                                    |       |
| Canastrai Anastraia Anastraia Anastraia Anastrai Canastrai                                                                                                    |       |
| Reads.                                                                                                    |       |
| Extensao                                                                                                    |       |

O questionário estará, então, pronto para ser escolhido na abertura de período de inscrições.

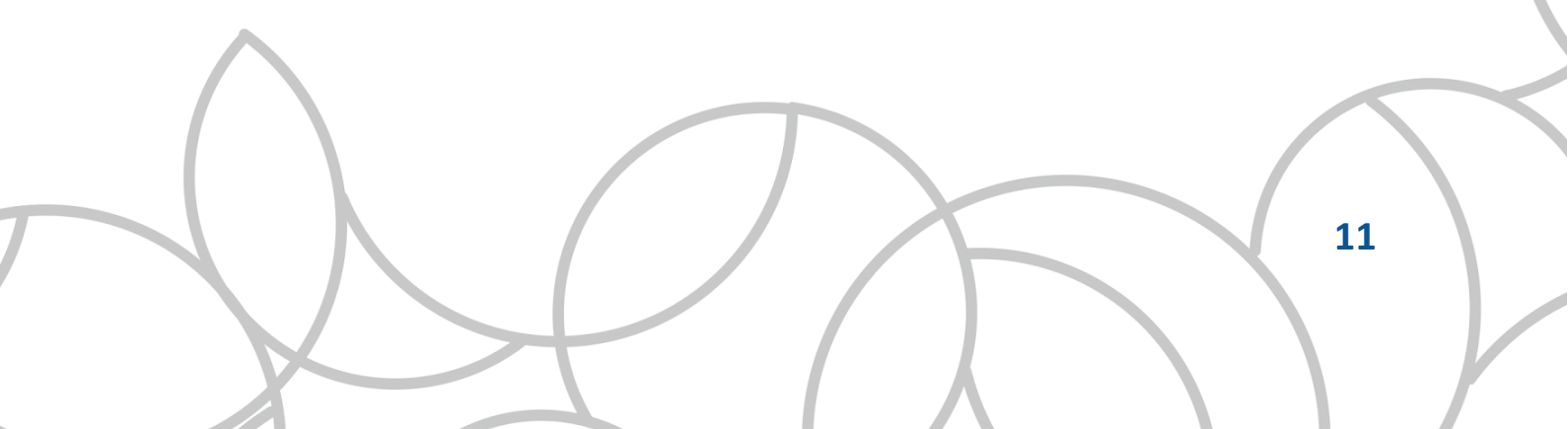